<u>របៀបដោនឡូតយកកម្មវិធីទូរស័ព្ទចល័តសំរាប់ការត្រួតពិនិត្យផ្ដៀងផ្ទាត់</u> <u>តាមអេឡិចត្រូ</u>និចនៃកម្មវិធីសេវាការមើលថៃទាំក្នុងផ្ទះ (Mobile App IHSS <u>EVV) លើទូរស័ព្ទដៃ iPhone</u>

 ដើម្បីដំឡើងកម្មវិធី IHSS EVV Mobile App, សូមបើកម្មវិធីនៅលើបណ្តាញ Apple Store ។

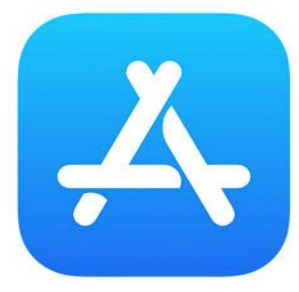

2. ស្វែងរកកម្មវិធី IHSS EVV Mobile App និងចុចលើប៊ូតុង យក (GET) ។

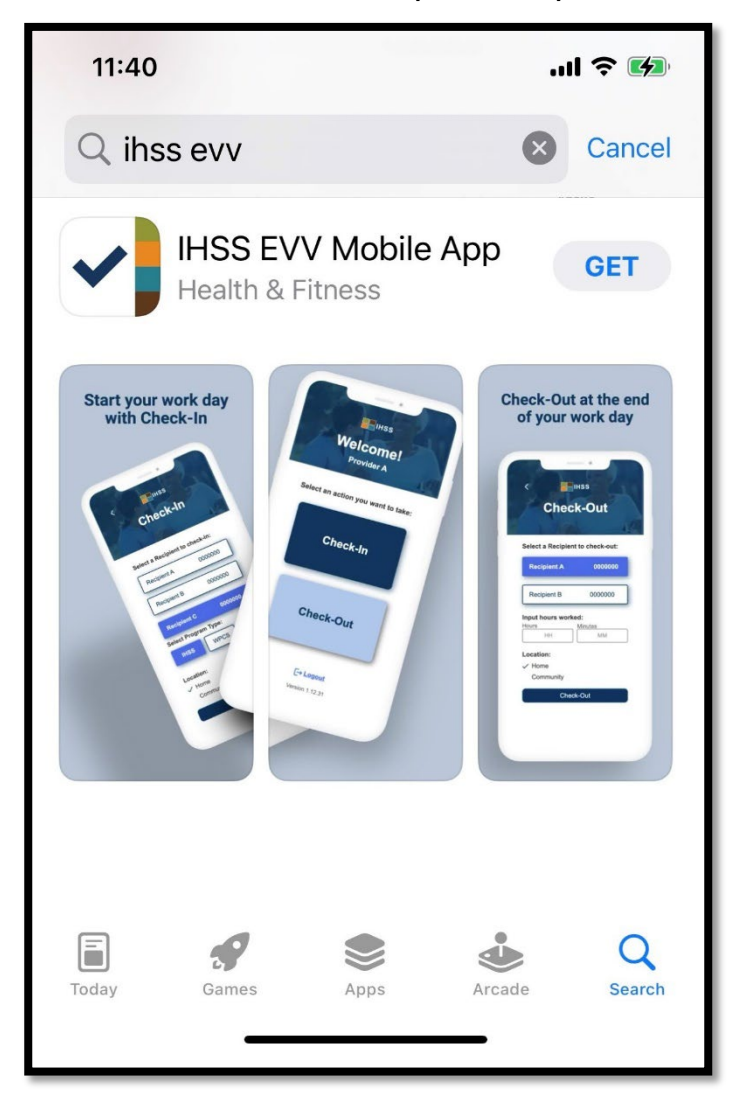

 អ្នកត្រូវបានសូររកលេខសម្គាល់របស់កម្មវិធី Apple (Apple ID) និងពាក្យសម្ងាត់ របស់អ្នក ដើម្បីដំឡើង។

| Search<br>IHSS EVV<br>Mobile App<br>Health & Fitness                                                       | Search<br>IHSS EVV<br>Mobile App<br>Health & Fitness<br>App Store<br>Cancel                 |
|----------------------------------------------------------------------------------------------------|---------------------------------------------------------------------------------------------|
| AGE CHART DEVELOPER 17+ #9 Years Old Health & Fitne: Office of Syste  Start your work day App Store Cancel | Sign In with Apple ID<br>Enter the password for Apple ID<br>@gmail.com" to get<br>for free. |
| IHSS EVV Mobile App 17+<br>Office of Systems and Integration<br>- CMIPS                                    | qwertyuiop                                                                                  |
| ACCOUNT @GMAIL.COM                                                                                         | asdfghjkl                                                                                   |
|                                                                                                    | ☆ z x c v b n m                                                                             |
| Install                                                                                                    | 123  space return                                                                           |

4. នៅពេលកម្មវិធី IHSS EVV Mobile App ត្រូវបានដំឡើងរូច សូមបើកកម្មវិធី។

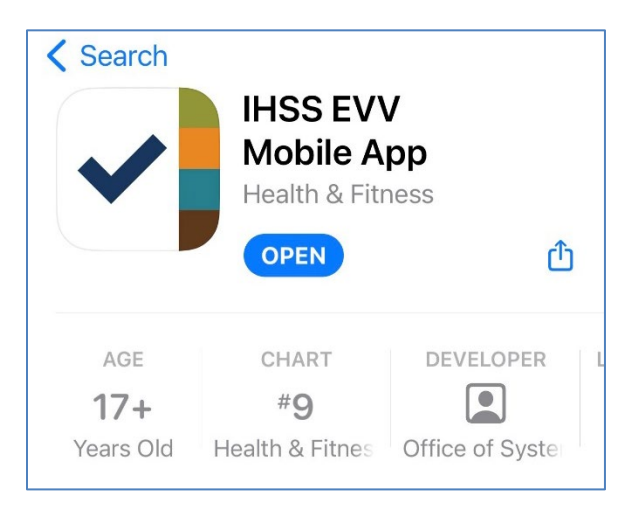

5. អ្នកនឹងត្រូវបានស្វាគមន៍ដោយអេក្រង់ស្វាគមន៍។

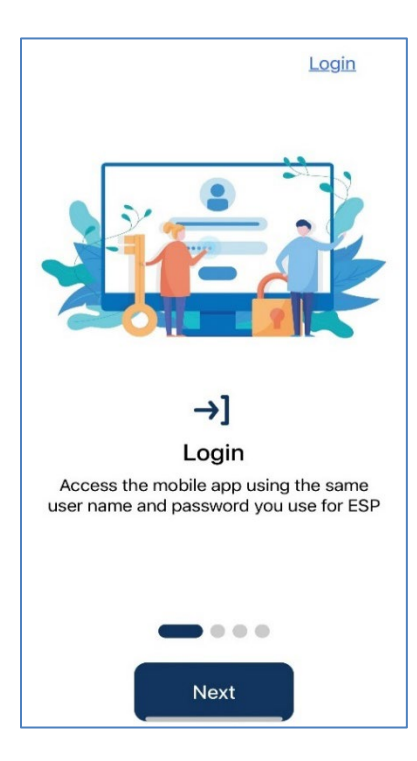

6. ឥឡូវនេះ អ្នកអាចឡគ្គចូល (log in) ដោយប្រើឈ្មោះអ្នកប្រើប្រាស់ និងពាក្យ សម្ងាត់នៃវិបផតថលសេវាកម្មអេឡិចត្រូនិក (ESP) របស់អ្នកបាន។

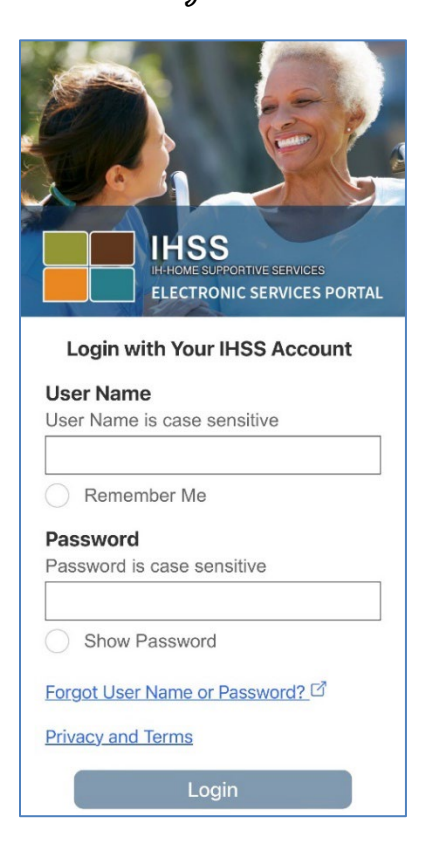